# ΕΓΧΕΙΡΙΔΙΟ ΧΡΗΣΗΣ ΑΥΤΕΠΑΓΓΕΛΤΗΣ ΑΝΑΖΗΤΗΣΗΣ

Η νέα λειτουργικότητα αυτεπάγγελτης αναζήτησης στο ΠΣΜΗΠΟΛ αφορά στις προσαρμογές του Πληροφοριακού Συστήματος Μητρώο Πολιτών ώστε να είναι δυνατή η αυτεπάγγελτη αναζήτηση στοιχείων για τις περιπτώσεις μεταβολών (Δημοτολόγια, Ληξιαρχεία) κατ' άρθρο 6 και 15 του Κώδικα Δήμων και Κοινοτήτων.

Στο πλαίσιο του έργου υλοποιήθηκε ξεχωριστή δομή μέσω της οποίας Ληξίαρχοι και Δημοτολόγοι δύνανται να αναζητούν στοιχεία αστικής και δημοτικής κατάστασης των προσώπων (πολίτες) που συμμετέχουν σε μια δημοτολογική εγγραφή ή σε μια ληξιαρχική πράξη.

Η δομή αυτή εμφανίζεται στο ευρετήριο κάτω από τις ενότητες Ληξιαρχείο και Πολίτες. Μέσω αυτής ο χρήστης μπορεί να διαλέξει την επιλογή «Αυτεπάγγελτη Αναζήτηση», προκειμένου να ανοίξει τη σχετική καρτέλα και να εκτελέσει μια νέα υπόθεση αυτεπάγγελτης αναζήτησης ή να ανοίξει και να προβάλει τα στοιχεία μιας προυπάρχουσας.

Έχουν οριστεί τρείς (3) διαφορετικές ομάδες δεδομένων προς διάθεση στον τελικό χρήστη, ήτοι:

- Στοιχεία Πολίτη
- Στοιχεία Ληξιαρχικής Πράξης
- Στοιχεία Δημοτολογικής εγγραφής

Ειδικότερα :

#### Ευρετήριο εγγραφών αυτεπάγγελτης αναζήτησης

Μέσα από την οθόνη του ευρετηρίου αυτεπάγγελτων αναζητήσεων ο χρήστης μπορεί να καθορίσει ως κριτήρια τον τύπο της αναζήτησης και εύρος ημερομηνιών, προκειμένου να αναζητήσει προηγούμενες υποθέσεις αυτεπάγγελτης αναζήτησης. Στη συνέχεια μπορεί είτε να ανοίξει προς προβολή μια προηγούμενη υπόθεση αυτεπάγγελτης αναζήτησης είτε να εκκινήσει μια νέα.

| Αναζήτη   | Ιση                                        |                   |                   |                     |                  |              |               |
|-----------|--------------------------------------------|-------------------|-------------------|---------------------|------------------|--------------|---------------|
|           | Τύπος <mark>Αναζήτηση</mark> ς             | Μεταδημότευση     |                   | ▼ Ημ/νία Αναζή      | τησης 25/11/2021 | - 27/11/2    | 2021 🛗        |
|           |                                            |                   | <b>Q</b> Ανάκτηση | 📋 Καθαρισμός Πεδίων |                  |              |               |
| Αποτελέ   | σματα                                      |                   |                   |                     |                  |              | 0             |
| Ενέργειες | Χρήστης Αναζήτησης                         | Ημ/νία Αναζήτησης | Τύπος Αναζήτησης  | Επώνυμο             | Ονομα            | Όνομα Πατρός | Έτος Γέννησης |
|           |                                            | 26-11-2021 10:49  | Μεταδημότευση     | Παπαδόπουλος        | Γεώργιος         |              | 1965          |
| I         | ministry user admin                        |                   |                   |                     |                  |              |               |
| C<br>C    | ministry user admin<br>ministry user admin | 26-11-2021 10:49  | Μεταδημότευση     | Παπαδόπουλος        | Γεώργιος         | Κωνσταντίνος |               |

Εικόνα 1: Ευρετήριο αυτεπάγγελτων αναζητήσεων

## Καταχώρηση νέας αυτεπάγγελτης αναζήτησης

Ο χρήστης μπορεί να εκκινήσει τη διαδικασία νέας αυτεπάγγελτης αναζήτησης επιλέγοντας το αντίστοιχο κουμπί που βρίσκεται πάνω από τα κριτήρια αναζήτησης. Πατώντας ο χρήστης πάνω στο κουμπί εμφανίζεται στην οθόνη του αναδυόμενο παράθυρο στο οποίο πρέπει να καταχωρήσει τα βασικά στοιχεία που αφορούν την αναζήτηση. Πιο συγκεκριμένα θα πρέπει να επιλέξει το είδος της αυτεπάγγελτης αναζήτησης που θέλει να εκτελέσει, μια περιγραφή καθώς και τα βασικά στοιχεία του προσώπου το οποίο αφορά η αυτεπάγγελτη αναζήτηση. Η λίστα των τύπων αυτεπάγγελτης αναζήτησης που εμφανίζεται εξαρτάται από το αν ο χρήστης σχετίζεται με δημοτολόγιο ή/και με ληξιαρχείο.

| Τύπος Αναζήτησης | Μεταδημότευση                                       | ¥  |
|------------------|-----------------------------------------------------|----|
| Περιγραφή        | Αναζήτηση πληροφοριών για λόγους<br>μεταδημότευσης. |    |
|                  |                                                     |    |
|                  | απομένουν 1952 χαρακτήρες                           |    |
| Επώνυμο          | Παπαδόπουλος                                        |    |
| Όνομα            | Γεώργιος                                            |    |
| Όνομα Πατρός     | Κωνσταντίνος                                        |    |
| Έτος Γέννησης    | 1968                                                | \$ |
| ,                |                                                     |    |

Εικόνα 2: Καταχώρηση νέας αυτεπάγγελτης αναζήτησης

Αφού καταχωρήσει τα σχετικά στοιχεία και πατήσει το κουμπί της επιβεβαίωσης, το σύστημα αποθηκεύει τη νέα εγγραφή αυτεπάγγελτης αναζήτησης και εμφανίζει στο χρήστη το ευρετήριο των στοιχείων του προσώπου, συμπληρωμένο με τα στοιχεία που είχε δώσει στο προηγούμενο βήμα. Εκεί επιλέγοντας το κουμπί Αναζήτηση, το σύστημα εμφανίζει όλα τα σχετικά αποτελέσματα, σύμφωνα με τον εντοπισμό σχετικών εγγραφών σε εγγραφές πολιτών, εγγραφές δημοτολογίου και ληξιαρχικές πράξεις.

|                  | Επώνυμο                             | Παπαδόπουλος                 |                      | Έτα                          | ος Γέννησης     | 1968                         |             |
|------------------|-------------------------------------|------------------------------|----------------------|------------------------------|-----------------|------------------------------|-------------|
|                  | Όνομα                               | Γεώργιος                     |                      | 'Ove                         | ομα Μητρός      |                              |             |
|                  | Άνευ Ονόματος                       |                              |                      |                              | ΑΜΚΑ            |                              |             |
|                  | Όνομα Πατρός                        | Κωνσταντίνος                 |                      | Κωδ                          | ικός Πολίτη     |                              |             |
|                  | Άνευ Πατρός                         |                              |                      |                              |                 |                              |             |
|                  |                                     |                              | e                    | Αναζήτηση                    |                 |                              |             |
|                  |                                     |                              |                      |                              |                 |                              |             |
| A/A              | Ενότητα                             | Επώνυμο                      | Όνομα                | Όνομα<br>Πατρός              | Όνομα<br>Μητρός | Ημ/νία<br>Γέννησης           | Πληροφορίες |
| 1                | Πολίτης 🗹                           | Παπαδόπουλος                 | Γεώργιος             | Κωνσταντίνος                 | Δέσποινα        | 24/03/1968                   |             |
| 2                | Πολίτης 🖻                           | Παπαδόπουλος                 | Γεώργιος             | Κωνσταντίνος                 | Ερμιόνη         | 03/09/1968                   |             |
| 3                | Πολίτης 🗹                           | Παπαδόπουλος                 | Γεώργιος             | Κωνσταντίνος                 | Σημέλα          | 20/03/1968                   |             |
|                  | Πολίτης 🖪                           | Παπαδόπουλος                 | Γεώργιος             | Κωνσταντίνος                 | Αικατερίνι      | 18/12/1968                   |             |
| 4                |                                     | Παπαδόπουλος                 | Γεώργιος             | Κωνσταντίνος                 | Ζωή             | 22/09/1968                   |             |
| 4<br>5           | Πολίτης 🗹                           | manaoonoonoq                 |                      |                              |                 |                              |             |
| 4<br>5<br>6      | Πολίτης 🗗<br>Πολίτης 🗗              | Παπαδόπουλος                 | Γεώργιος             | Κωνσταντίνος                 | Δήμητρα         | 14/01/1968                   |             |
| 4<br>5<br>6<br>7 | Πολίτης 🕑<br>Πολίτης 🕑<br>Πολίτης 🖸 | Παπαδόπουλος<br>Παπαδόπουλος | Γεώργιος<br>Γεώργιος | Κωνσταντίνος<br>Κωνσταντίνος | Δήμητρα<br>Βαΐα | 14/01/1968<br>Activa/05/1968 | ws          |

Εικόνα 3: Ευρετήριο στοιχείων προσώπου

Πιο αναλυτικά, το σύστημα εκτελεί αναζήτηση για τα στοιχεία του προσώπου που δίνονται στα φίλτρα και προσπαθεί να εντοπίσει καρτέλες σε εγγραφές πολιτών, εγγραφές δημοτολογίου και ληξιαρχικές πράξεις. Από τις εγγραφές δημοτολογίου και τις ληξιαρχικές πράξεις που θα εντοπίσει θα εξαιρέσει τις εγγραφές που έχουν συνδεδεμένο πολίτη και η εγγραφή του πολίτη έχει έρθει ως αποτέλεσμα στο ευρετήριο. Στα αποτελέσματα θα μείνουν εγγραφές δημοτολογίου και ληξιαρχικές πράξεις που είτε δεν έχουν συνδεδεμένο πολίτη στα σημεία που ταυτοποιούνται τα στοιχεία προσώπου, είτε η εγγραφή πολίτη για κάποιο λόγο δε προκύπτει ως αποτέλεσμα στην αναζήτηση πολιτών (σε περίπτωση για παράδειγμα που διαφέρει το επώνυμο στην καρτέλα του δημοτολογίου με το επώνυμο στην εγγραφή πολίτη). Ως αποτελέσματα εμφανίζονται στο χρήστη οι πρώτες 500 εγγραφές που εντοπίζονται ανά ενότητα, εξαιρώντας τις εγγραφές δημοτολογίου και ληξιαρχικών πράξεων που αφαιρούνται υπό συνθήκη στη συνέχεια.

Να σημειωθεί ότι για τις ληξιαρχικές πράξεις γέννησης γίνεται ανάκτηση και των εγγραφών στις οποίες το αναζητούμενο πρόσωπο εμφανίζεται ως γονιός.

Όσον αφορά στα κριτήρια αναζήτησης, αυτά έρχονται προσυμπληρωμένα με τα στοιχεία που έχει δώσει ο χρήστης για το πρόσωπο που αναζητά. Τα πεδία στα φίλτρα είναι ανοιχτά και ο χρήστης μπορεί να συμπληρώσει και πρόσθετα στοιχεία, όπως για παράδειγμα ΑΜΚΑ, ΑΦΜ, έτος θανάτου κλπ. Επίσης, μπορεί να μεταβάλλει και τα στοιχεία που έδωσε εξ' αρχής, με κάποιους όμως περιορισμούς. Το έτος γέννησης δε μπορεί να αποκλίνει πάνω από δέκα έτη σε σχέση με το αρχικώς δοθέν έτος γέννησης, και τα στοιχεία ονόματος και επωνύμου δε μπορούν να έχουν μεγάλες αποκλίσεις από το αρχικό. Μπορεί ο χρήστης να μεταβάλλει κάποια ψηφία, αλλά δε μπορεί να γράψει κάτι που διαφέρει σε μεγάλο βαθμό από την αρχική καταχώρηση. Σε περίπτωση που συμβεί αυτό εμφανίζονται στο χρήστη κατάλληλα μηνύματα σφάλματος.

| Επώνυμο       | Παπαδόπουλος | Έτος Γέννησης      | 1950 |  |
|---------------|--------------|--------------------|------|--|
| Όνομα         | Γεώργιος     | Όνομα Μητρός       |      |  |
| Άνευ Ονόματος |              | AMKA               |      |  |
| Όνομα Πατρός  | Κωνσταντίνος | Κωδικός Πολίτη     |      |  |
| Άνευ Πατρός   |              |                    |      |  |
|               |              | <b>Q</b> Αναζήτηση |      |  |

Εικόνα 4: Μήνυμα σφάλματος σε μεταβολή του κριτηρίου «Έτος Γέννησης»

| Επώνυμο       | Κωνσταντόπουλος | Έτος Γέννησης      | 1963 |  |
|---------------|-----------------|--------------------|------|--|
| Όνομα         | Γεώργιος        | Όνομα Μητρός       |      |  |
| Άνευ Ονόματος |                 | АМКА               |      |  |
| Όνομα Πατρός  | Κωνσταντίνος    | Κωδικός Πολίτη     |      |  |
| Άνευ Πατρός   |                 |                    |      |  |
|               |                 | <b>Q</b> Αναζήτηση |      |  |

Εικόνα 5: Μήνυμα σφάλματος σε μεταβολή του κριτηρίου «Επώνυμο»

Ο χρήστης στη συνέχεια έχει τη δυνατότητα, επιλέγοντας το εικονίδιο που εμφανίζεται στη δεύτερη στήλη «Ενότητα» των αποτελεσμάτων να ανοίξει και να προβάλλει τις αντίστοιχες καρτέλες. Οι επιλογές που έχει είναι η προβολή καρτέλας πολίτη, προβολή ληξιαρχικής πράξης και προβολή εγγραφής δημοτολογίου.

### Προβολή καρτέλας πολίτη

Επιλέγοντας ο χρήστης από τα αποτελέσματα των προσώπων την προβολή εγγραφής πολίτη εμφανίζεται στην οθόνη του η παρακάτω καρτέλα. Στο πάνω μέρος εμφανίζονται τα στοιχεία του πολίτη, με αντίστοιχη καρτέλα όπως αυτή της ενότητας των πολιτών στο σύστημα. Στο κάτω μέρος εμφανίζονται δυο υποκαρτέλες στις οποίες έρχονται σε λίστα οι συνδεδεμένες με αυτόν ληξιαρχικές πράξεις και δημοτολογικές εγγραφές. Η εμφάνιση των υποκαρτελών αυτών εξαρτάται από το είδος της αυτεπάγγελτης αναζήτησης που έχει επιλέξει ο χρήστης να κάνει. Κάθε είδος αυτεπάγγελτης αναζήτησης ορίζει αν επιτρέπεται η αναζήτηση και προβολή στα αντίστοιχα μητρώα.

| οσωπικά Στοιχεία 📋                                                                                                    | 1                                                                                      |                                         |                            |                      | Στοι>                      | κεία Γέννησης 📋                                                                                     |                                 |                            | *               | Στοιχεία Κατοικίας 🗀                |                                      |         |
|----------------------------------------------------------------------------------------------------|----------------------------------------------------------------------------------------|-----------------------------------------|----------------------------|----------------------|----------------------------|----------------------------------------------------------------------------------------------------|---------------------------------|----------------------------|-----------------|-------------------------------------|--------------------------------------|---------|
| Αριθμός Μητρώου                                                                                                    | 532554448367                                                                           |                                         |                            |                      | т                          | ύπος Ημ. Γέννησης                                                                                   | Ημερομηνία                      |                            | ж т             | Χώρα                                | Ελλάδα                               | ××      |
| Φύλο                                                                                                    | APPEN                                                                                  |                                         |                            | ÷φ.                  | Ì                          | Ημ/νία Γέννησης                                                                                     | 24/09/1963                      |                            | -               | Περιγραφή                           | Κατερίνη                             |         |
| Επώνυμο                                                                                                    | Παπαδόπουλος                                                                           |                                         | 1                          | . ¥.                 |                            | Χώρα                                                                                                | Ελλάδα                          |                            | X *             | Τοποθεσίας                          | Lan an an                            | 00000   |
| Δεύτερο Επώνυμο                                                                                                    |                                                                                        |                                         |                            |                      |                            | Νομός                                                                                               | Πιερίας (39)                    |                            | ж т             | Νομός                               | Πιεριας (39)                         | X T     |
| ρμονΟ΄<br>ομονΟ΄ ορατμαλ                                                                                              | Γεώργιος                                                                               |                                         |                            | ¥                    | 1                          | Δήμος                                                                                               | Κατερίνης (42)<br>(04/02/1963 - | 0500285015)<br>17/02/1965) | × * III         | Δήμος<br>Δημ.Ενότ.                  | Κατερίνης (904700000001)<br>Επιλέξτε | X Y III |
| Χωρίς Όνομα                                                                                                    | 100                                                                                    |                                         |                            |                      |                            | Τρέχων Δήμος                                                                                        | Κατερίνης                       |                            |                 | Τ/Δ Κοινότητα                       |                                      | Y       |
| Όνομα Πατρός                                                                                                    | Κωνσταντίνος                                                                           |                                         |                            |                      |                            | Δημ.Ενότ.                                                                                           | Κατερίνης (42                   | 0530000001)                | × *             |                                     |                                      |         |
| Επώνυμο Πατρός                                                                                                    | Παπαδόπουλος                                                                           |                                         |                            |                      |                            | Τ/Δ Κοινότητα                                                                                       | Κατερίνης (10                   | 0285019)                   | ж т             | Λοιπά Στοιχεία                      |                                      |         |
| Άνευ Πατρός                                                                                                    | 10x1 () Nci ()                                                                         | Μη Διαθέα                               | :σιμο                      |                      | Πρόσ                       | σθετα Προσωπικά Σ                                                                                   | τοιχεία 🗀                       |                            | ~               |                                     |                                      |         |
|                                                                                                    | Πρόσλ. Πατρωνί                                                                         | 100                                     |                            |                      |                            |                                                                                                    |                                 |                            |                 |                                     |                                      |         |
| Όνομα Μητρός                                                                                                    | Αντωνία                                                                                | ,,,,,,,,,,,,,,,,,,,,,,,,,,,,,,,,,,,,,,, |                            |                      |                            | Κύρια Ιθαγένεια                                                                                     | Ελληνική                        |                            | × • +           |                                     |                                      |         |
| Όνομα Μητρός<br>Επώνυμο Μητρός                                                                                        | Πρόσλ, Πατρωνι<br>Αντωνία<br>Παπαδοπούλου                                              |                                         |                            |                      |                            | Κύρια Ιθαγένεια<br>Ταυτ. Έγγραφο                                                                    | Ελληνική<br>Επιλέξτε            |                            | × • +           |                                     |                                      |         |
| Όνομα Μητρός<br>Επώνυμο Μητρός<br>Γένος Μητρός                                                                        | Πρόσλ. Πατρωνι<br>Αντωνία<br>Παπαδοπούλου                                              |                                         |                            |                      | A                          | Κύρια Ιθαγένεια<br>Ταυτ. Έγγραφο<br>ριθμός Ταυτ. Εγγρ.                                              | Ελληνική<br>Επιλέξτε            |                            | * *             |                                     |                                      |         |
| Όνομα Μητρός<br>Επώνυμο Μητρός<br>Γένος Μητρός                                                                        | Πρόσλ, Πατρωνι<br>Αντωνία<br>Παπαδοπούλου                                              |                                         |                            |                      | A                          | Κύρια Ιθαγένεια<br>Ταυτ. Έγγραφο<br>ριθμός Ταυτ. Εγγρ.<br>Ημερομηνία Ταυτ.                          | Ελληνική<br>Επιλέξτε            |                            | × • +<br>•      |                                     |                                      |         |
| Όνομα Μητρός<br>Επώνυμο Μητρός<br>Γένος Μητρός<br>ιρχικές Πράξεις Εγγι                                                | Πρόσλ. Πατρωνί<br>Αντωνία<br>Παπαδοπούλου<br>Ραφές Δημοτολογίο                         | 9                                       |                            |                      | A                          | Κύρια Ιθαγένεια<br>Ταυτ. Έγγραφο<br>ριθμός Ταυτ. Εγγρ.<br>Ημερομηνία Ταυτ.<br>Γ                     | Ελληνική<br>Επιλέξτε            |                            | * *             |                                     |                                      |         |
| Όνομα Μητρός<br>Επώνυμο Μητρός<br>Γένος Μητρός<br>αρκικές Πράξεις Εγγι<br>Ανανέωση<br>μοτολογικά                      | Πρόσλ. Πατρωνά<br>Αντωνία<br>Παπαδοπούλου                                              | u                                       |                            |                      | A                          | Κύρια Ιθαγένεια<br>Ταυτ. Έγγραφο<br>ριθμός Ταυτ. Εγγρ.<br>Ημερομηνία Ταυτ.                          | Ελληνική<br>Επιλέξτε            |                            | × • +<br>•      |                                     |                                      |         |
| Ονομα Μητρός<br>Επώνυμο Μητρός<br>Γένος Μητρός<br>αρχικές Πράξεις Εγγγ<br>Ανανζιωση<br>ματολογικά<br>Εγγικες Δημοτολό | Πρόσλ. Πατρωνι<br>Αντωνία<br>Παπαδοπούλου<br>ραφές Δημοτολογίο<br>όγιο Μερίδα          | υ<br>Μέλος Ε <sub>Ε</sub>               | Είδος Ιδι<br>Εγγρ. Μά      | ότητα<br>έλους       | Αι<br>Ημ/νία<br>Εισαγωγής÷ | Κύρια Ιθαγένεια<br>Ταυτ. Έγγραφο<br>ριθμός Ταυτ. Έγγρ.<br>Ημερομηνία Ταυτ.<br>Γιοτο<br>Τρόπος Κτ.   | Ελληνική<br>Επιλέζτε<br>        | Απία Διαγ                  | (βαφής          | Εκλογικά Στοιχεία                   |                                      |         |
| Όνομα Μητράς<br>Επώνυμο Μητράς<br>Γένος Μητράς<br>αρκολές Πράξεις<br>Εγγγ<br>Αναγίωση<br>ματολογικά<br>Γο Κατερίνης   | Προολ. Πατρων.<br>Αντωνία<br>Παπαδοπούλου<br>οφεές Δημοτολογίο<br>όγιο Μερίδα<br>13191 | u<br>Méλog E<br>5                       | Είδος Ιδι<br>Εγγρ. Μά<br>Κ | ότητα<br>έλους<br>Τ3 | Αι<br>Ημ/νία<br>Εισαγωγής÷ | Κάρια Ιθαγένεια<br>Ταυτ. Έγγραφο<br>ριθμός Ταυτ. Έγγρ.<br>Ημερομηνία Ταυτ.<br>Γρόπος Κr.<br>Γέννηση | Ελληνική<br>Επιλέξτε            | Απία Διογ                  | х * +<br>*<br>М | Εκλογικά Στοιχεία<br>- 1ο ΚΑΤΕΡΙΝΗΣ |                                      |         |

Εικόνα 6: Προβολή καρτέλας πολίτη

Στις ληξιαρχικές πράξεις εμφανίζονται οι πράξεις που δεν είναι διαγραμμένες και είτε προέρχονται από τη μετάπτωση, είτε έχουν καταχωρηθεί στο σύστημα μετά το 2018 και είναι οριστικοποιημένες. Για την περίπτωση των ληξιαρχικών πράξεων γέννησης εμφανίζονται και οι πράξεις γέννησης στις οποίες ο συγκεκριμένος πολίτης συνδέεται ως γονέας.

| ιηξιαρχικέ | ς Πράξεις Εγγ | υοἰγοκοτοιηΔ |         |       |      |                  |                  |                  |   |
|------------|---------------|--------------|---------|-------|------|------------------|------------------|------------------|---|
| 🕄 Avavéu   | ιση           |              |         |       |      |                  |                  |                  |   |
| Ληξιαρχι   | κές Πράξεις   |              |         |       |      |                  |                  |                  | 0 |
| Ενέργειες  | Τύπος Πράξης  | Ληξιαρχείο   | Αριθμός | Τόμος | Έτος | Ημ/νία Γεγονότος | Ημ/νία Δήλωσης≑  | Κατάσταση        |   |
| Z          | ΓΑΜΟΣ         | Κατερίνης    | 166     | 2     | 2009 |                  | 19-08-2009 12:00 | ΟΡΙΣΤΙΚΟΠΟΙΗΜΕΝΗ |   |
| 4          |               |              |         |       |      |                  |                  | -                | • |

Εικόνα 7: Ληξιαρχικά στοιχεία πολίτη

Στις εγγραφές δημοτολογίου εμφανίζονται όλες οι εγγραφές με τις οποίες η εγγραφή πολίτη συνδέεται, ανεξάρτητα από το αν η εγγραφή είναι κανονική, ενδεικτική, διαγραμμένη ή όχι.

| ηξιαρχικές | ; Πράξεις Εγγραφές Δ | ιημοτολογίο | U     |                |                    |                                  |                    |                 |                   |
|------------|----------------------|-------------|-------|----------------|--------------------|----------------------------------|--------------------|-----------------|-------------------|
| 3 Avavéa   | υση                  |             |       |                |                    |                                  |                    |                 |                   |
| Δημοτολ    | ογικά                |             |       |                |                    |                                  |                    |                 | 0                 |
| Ενέργειες  | Δημοτολόγιο          | Μερίδα      | Μέλος | Είδος<br>Εγγρ. | Ιδιότητα<br>Μέλους | Ημ/νία<br>Εισαγωγής <del>≎</del> | Τρόπος Κτ. Δημ/τας | Αιτία Διαγραφής | Εκλογικά Στοιχεία |
|            |                      |             |       |                |                    |                                  |                    |                 |                   |
| C          | Κατερίνης            | 13191       | 5     | к              | Т3                 |                                  | Γέννηση            | Γάμος           | - 1ο ΚΑΤΕΡΙΝΗΣ    |

Εικόνα 8: Δημοτολογικά στοιχεία πολίτη

Ο χρήστης επιλέγοντας από τις δυο υποκαρτέλες το εικονίδιο που βρίσκεται στην πρώτη στήλη των αποτελεσμάτων «Ενέργειες» μπορεί να μεταβεί στις αντίστοιχες καρτέλες προβολής ληξιαρχικής πράξης και προβολής εγγραφής δημοτολογίου. Στις ίδιες καρτέλες θα μεταβεί ο

χρήστης και από το ευρετήριο στοιχείων προσώπου, εάν το αποτέλεσμα αφορά εγγραφή δημοτολογίου ή ληξιαρχικής πράξης.

#### Προβολή ληξιαρχικής πράξης

Μητρώο Πολιτών / Αυτεπάγγελτες Αναζητήσεις / Ληξιαρχική Πράξη

Κατά την προβολή της καρτέλας ληξιαρχικής πράξης εμφανίζεται στο χρήστη μια οθόνη πανομοιότυπη με την αντίστοιχη οθόνη του ληξιαρχείου. Στο πάνω μέρος εμφανίζονται τα ταυτοποιητικά στοιχεία και από κάτω εμφανίζονται σε υποκαρτέλες όλα τα σχετικά στοιχεία της πράξης, με την ίδια οργάνωση και εμφάνιση όπως υφίσταται και στο υποσύστημα του ληξιαρχείου. Στην καρτέλα των μεταβολών/διορθώσεων εμφανίζονται μόνο οι εγγραφές που είναι οριστικοποιημένες και μη διαγραμμένες.

Σε περίπτωση που ο χρήστης έχει δικαιώματα ληξιαρχείου στο ληξιαρχείο που ανήκει η συγκεκριμένη πράξη που προβάλλει, τότε εμφανίζεται δίπλα στα ταυτοποιητικά στοιχεία της πράξης ένα εικονίδιο, μέσω του οποίου μπορεί να μεταβεί στην αντίστοιχη καρτέλα του ληξιαρχείου.

| λωση                                     | Γάμος       | Άνδρας                 | Γυναίκα            | Ζεύγος                | Παρατηρήσεις     | Μεταβολές/Διορθώσεις |                  |                                                   |
|------------------------------------------|-------------|------------------------|--------------------|-----------------------|------------------|----------------------|------------------|---------------------------------------------------|
| τοιχεία                                  | Γεγονότο    | οç                     |                    |                       |                  |                      |                  |                                                   |
|                                          | Τύπος       | Γεγονότος              | Μετάπτ             | ωση Γάμο              | υ από Ψηφιοποιηι | uéva 2 🗙 🔻           | 🗋 Δικαιολογητικά |                                                   |
| τοιχεία                                  | Πράξης      |                        |                    |                       |                  |                      |                  |                                                   |
| 15                                       | Τρέχον Λ    | ιηξιαρχείο             |                    |                       |                  |                      |                  |                                                   |
| Δη                                       | ξιαρχείο    | Σύνταξης               | Ανενεργ<br>(420530 | /ό Κατερίν<br>000002) | ης - Κατερίνης   | × - 🖬 🖪              |                  |                                                   |
|                                          |             | Ληξίαρχος              |                    |                       |                  |                      |                  |                                                   |
|                                          | Αριθμ       | ός Πράξης              | 166                |                       |                  |                      |                  |                                                   |
|                                          |             | Τόμος                  | 2                  |                       |                  |                      |                  |                                                   |
|                                          |             | Έτος                   | 2009               |                       |                  |                      |                  |                                                   |
|                                          | Архік<br>Ма | ά Στοιχεία<br>τάπτωσης | 166/2/2            | 009/4205              | 3000002          |                      |                  |                                                   |
| Αριθ                                     | μός Πρω     | τοκόλλου               |                    |                       |                  |                      |                  | A                                                 |
| Ημερομι                                  | ηνία Πρω    | τοκόλλου               | 11                 |                       | <b>*</b>         |                      |                  | Activate windows                                  |
| 14 14 14 14 14 14 14 14 14 14 14 14 14 1 |             |                        | 10/00/2            | 000                   | 66               |                      |                  | too to bystern in control Parter to activate wind |

Εικόνα 9: Προβολή καρτέλας ληξιαρχικής πράξης

#### Προβολή δημοτολογικής εγγραφής

Κατά την προβολή της καρτέλας δημοτολογικής εγγραφής εμφανίζεται στο χρήστη μια οθόνη πανομοιότυπη με την αντίστοιχη οθόνη του δημοτολογίου. Στο πάνω μέρος εμφανίζονται τα ταυτοποιητικά στοιχεία της μερίδας και τα βασικά στοιχεία του δημότη. Στο κάτω μέρος εμφανίζονται σε υποκαρτέλες όλα τα υπόλοιπα στοιχεία, με την ίδια οργάνωση όπως εμφανίζονται στο υποσύστημα του δημοτολογίου.

Σε περίπτωση που ο χρήστης έχει δικαιώματα δημοτολογίου στο δημοτολόγιο που ανήκει η συγκεκριμένη μερίδα, τότε εμφανίζεται δίπλα στα ταυτοποιητικά στοιχεία της μερίδας ένα εικονίδιο, μέσω του οποίου μπορεί να μεταβεί στην αντίστοιχη καρτέλα του δημοτολογίου.

| ετοιχεία Ει | ισαγωγής Εγ  | γραφής       | D           | *            | Προσ     | ωπικά Στοιχεία | 0                 | *                 | Στοιχεία Γέννησης  | 2                                                       | 2    |
|-------------|--------------|--------------|-------------|--------------|----------|----------------|-------------------|-------------------|--------------------|---------------------------------------------------------|------|
|             | Μερίδα       | 27931        |             |              |          | Πολίτης        | Ø 532554448367-Па | παδόπουλος        | Τύπος Ημ.Γεν.      | Ημερομηνία                                              |      |
|             | Μέλος        | 1            |             |              |          | Φύλο           | APPEN             | × *               | Ημερομηνία         | 24/09/1963                                              | 100  |
| Παλαιά      | ά Μερίδα     | 21735        |             |              |          | Επώνυμο        | Παπαδόπουλος      |                   | Χώρα               | Ελλάδα                                                  | х т  |
| Παλαι       | ιό Μέλος     | 1            |             |              |          | Επώνυμο Β      |                   |                   | Νομός              | Πιερίας (39)                                            | ж т  |
| Ιδιότητα    | α Μέλους     | Αρχικό μέ    | λος μερίδας | ж т          |          | Όνομα          | Γεώργιος          | *                 | Δήμος              | Κατερίνης (420500285015) 💥<br>(04/02/1963 - 17/02/1965) | * 🗒  |
| Είοος Εί    | γγραφης      | Kavovaal     |             | w            |          | Όνομα Β        | -                 |                   | Τρέχων Δήμος       | Κατερίνης                                               |      |
| Μέλος       | Matione      |              |             |              |          |                |                   |                   | Δημ.Ενότ.          | Κατερίνης (420530000001)                                | X v  |
| Mélacz      |              | c .          |             |              | 1        | 100/AVdyV/22   |                   | _                 | Τ/Δ Κοινότητα      | Κατερίνης (100285019)                                   | X v  |
| Τοόποι      | KT ADU       | ວ<br>Γέννηση |             | ~ ~          |          | ύνομα Πατρός   | κωνσταντινός      | _                 |                    |                                                         |      |
| Hu/vir      |              | 24/09/19     | 53          |              | Enc      |                | Παπασοπούλος      |                   |                    |                                                         |      |
|             | Inu.Evót.    | Κατερίνης    |             | X *          |          | Ανευ Πατρος    | Όχι Ναι Μη Δι     | αθεσιμο           | Στοιχεία Κατοικίας | ~                                                       |      |
| τ/Δ Κ       | οινότητα     | Επιλέξτε     |             | *            | ·c       | ονομα Μητοός   | Αντωνία           |                   |                    |                                                         |      |
| - 20        | Χρήστης      | O.T.5        |             |              | Enú      | ύνυμο Μητρός   | Παπαδοπούλου      |                   | Χώρα               | Ελλάδα                                                  | х т  |
| Eu          | σ.ΟΠΣΕΔ      |              |             |              |          | Γένος Μητρός   |                   |                   | Νομός              | Πιερίας (39)                                            | х т  |
| Hμ          | ι/νία Εισ.   | 24/10/199    | 95          |              |          |                |                   | 1.0               | Δήμος              | Κατερίνης (904700000001) 💥                              | * 🔛  |
| ος Σ.Σ.     | Ιθαγένεια    | M.Ap.        | Εκλογικά    | Παρατηρήσεις | Διαγραφή | Μερίδα         |                   |                   |                    |                                                         |      |
| άμος 20/0   | 6/2009 - Fid | οτα Σοφία    |             |              |          |                |                   |                   |                    |                                                         |      |
| Συνδεδ      | εμένη Λ.Π    | Γάμου        | 四           |              |          |                | Στοιχεία Α'       | Γάμου (Θρησκευτικ | śc)                |                                                         |      |
| Κατερίν     | ης 166/2/2   | 009 - Hµ.    | 19/08/2009  |              |          |                |                   | Τύπος Γάμου       | Ορησκευτικός       | lows<br>optical Panel to activate V                     | ×. : |
| 1000        |              | 110 12       |             |              |          |                |                   | Vines             | E3365a             |                                                         |      |

Εικόνα 10: Προβολή καρτέλας δημοτολογικής εγγραφής

Στο κάτω μέρος της εγγραφής, στην καρτέλα που εμφανίζεται η συνολική μερίδα, σε κάθε μέλος της μερίδας εμφανίζεται στην πρώτη στήλη «Ενέργειες» ένα εικονίδιο μετάβασης σε εγγραφή. Επιλέγοντας ο χρήστης το εικονίδιο αυτό σε μια εγγραφή μπορεί να ανοίξει την προβολή της καρτέλας δημοτολογίου, στα πλαίσια της αυτεπάγγελτης αναζήτησης. Με την επιλογή αυτή ανοίγει η αντίστοιχη καρτέλα δημοτολογικής εγγραφής προς προβολή.

| Γάμος  | Σ.Σ.    | Ιθαγέν  | εια Μ  | Ap.   | Εκλογικά       | ά Παρα             | τηρήσεις  | Διαγραφή | Μερίδα |         |           |        |              |                         |               |
|--------|---------|---------|--------|-------|----------------|--------------------|-----------|----------|--------|---------|-----------|--------|--------------|-------------------------|---------------|
| 2 Avo  | ινέωση  |         |        |       |                |                    |           |          |        |         |           |        |              |                         |               |
| Μερίδ  | ōa      |         |        |       |                |                    |           |          |        |         |           |        |              |                         | 0             |
| Ενέργε | ιες Πολ | νίτης Ι | Μερίδα | Μέλσξ | Είδος<br>Εγγρ. | Ιδιότητα<br>Μέλους | E         | πώνυμο   |        | Όνομα   | Όνομα     | Πατρός | Όνομα Μητρός | Δήμος Γέννησι           | ης Ηι<br>Γέν  |
|        |         | 4       | 27931  | 1     | к              | AM                 | Παπαδόπα  | ουλος    | Γεώργ  | ιος     | Κωνσταντ  | ίνος   | Αντωνία      | Κατερίνης               | 24-0          |
| C.     | 1       | 4       | 27931  | 2     | к              | Σ1                 | Λεοντιάδο | ou       | Ελένη  |         | Αναστάσια | ος     | Αικατερίνη   | <mark>Κατε</mark> ρίνης | 09-0          |
| ď      |         | 2       | 27931  | 3     | к              | T1                 | Παπαδόπα  | ουλος    | Κωνστ  | αντίνος | Γεώργιος  |        | Ελένη        | Κατερίνης               | 17-1          |
| Ø      | 1       | 8       | 27931  | 4     | К              | T2                 | Παπαδόπα  | ουλος    | Ορφέ   | ıç      | Γεώργιος  |        | Ελένη        | Κατερίνης               | 03-0          |
| ß      |         | 2       | 27931  | 5     | к              | Σ2                 | Γιώτα     |          | Σοφία  |         | Παναγιώτι | iς     | Παναγιώτα    | Κατερίνης               | 13-0          |
| C      |         | 2       | 27931  | 6     | к              | Т3                 | Παπαδόπα  | ουλος    | Παναγ  | ιώτης   | Γεώργιος  |        | Σοφία        | Πυλαίας                 | 19-1          |
| 4      |         |         |        |       |                |                    |           |          |        |         |           |        |              |                         |               |
|        |         |         |        |       |                |                    |           | 144      |        | 1 /1 >> | H 100 V   |        |              |                         | # 1 - 6 anó 6 |

Εικόνα 11: Προβολή μερίδας δημοτολογικής εγγραφής

## Προβολή εγγραφής αυτεπάγγελτης αναζήτησης

Μέσω της αρχικής οθόνης ευρετηρίου αυτεπάγγελτων αναζητήσεων, ο χρήστης μπορεί να αναζητήσει και να προβάλλει τις υποθέσεις αυτεπάγγελτης αναζήτησης που έχει εκτελέσει. Από το εικονίδιο της μετάβασης σε εγγραφή που εμφανίζεται στη δεύτερη στήλη του ευρετηρίου μπορεί να προβάλλει στην οθόνη του τις λεπτομέρειες για την αντίστοιχη περίπτωση αυτεπάγγελτης αναζήτησης.

Στην οθόνη εμφανίζονται στο πάνω μέρος τα στοιχεία που αφορούν το χρήστη και την ημερομηνία/ώρα αναζήτησης, τον τύπο καθώς και τα στοιχεία που είχε καθορίσει ο χρήστης στο πρώτο βήμα της δημιουργίας. Στο κάτω μέρος της οθόνης εμφανίζονται δυο υποκαρτέλες με τα στοιχεία αναζήτησης και τις προβολές των εγγραφών.

Επίσης, από το σημείο αυτό ο χρήστης έχει τη δυνατότητα να συνεχίσει τη διαδικασία της αυτεπάγγελτης αναζήτησης, μέσα από το αντίστοιχο κουμπί που φαίνεται στο πάνω μέρος της οθόνη. Η δυνατότητα αυτή είναι διαθέσιμη στο χρήστη μόνο για συγκεκριμένο χρονικό διάστημα από την έναρξη της υπόθεσης αυτεπάγγελτης αναζήτησης.

| τοιχεία                                                                                                    |                                                 |                                                         |                      |              |                                                                                                 |           |
|----------------------------------------------------------------------------------------------------|-------------------------------------------------|---------------------------------------------------------|----------------------|--------------|-------------------------------------------------------------------------------------------------|-----------|
| Χρήστης Αναζήτησης                                                                                                    | ministry user admin                             |                                                         |                      | Επώνυμο      | Παπαδόπουλος                                                                                    |           |
| Ημ/νία Αναζήτησης                                                                                                    | 03/12/2021 13:14                                | 6                                                       |                      | Όνομα        | Γεώργιος                                                                                        |           |
| Τύπος Αναζήτησης                                                                                                    | Όλα                                             | *                                                       | <b>'O'</b>           | νομα Πατρός  | Κωνσταντίνος                                                                                    |           |
| Περιγραφή                                                                                                    | Αναζήτηση πληροφοριών<br>μεταδημότευσης.        | για λόγους                                              | Έ                    | τος Γέννησης | 1968                                                                                            |           |
|                                                                                                    |                                                 |                                                         |                      |              |                                                                                                 |           |
| ήσεις Προβολές Εγγραφι                                                                                                    | âv                                              |                                                         |                      |              |                                                                                                 |           |
| ήσεις Προβολές Εγγραφι<br>1) 03/12/2021 13:15<br>Επώνυμο:                                                                        | ών<br>Παπαδόπουλος                              | Όνομα:                                                  | Γεώργιος             |              | Άνευ Ονόματος:                                                                                  | Όχι       |
| ήσεις Προβολές Εγγραφι<br>1) 03/12/2021 13:15<br>Επώνυμο:<br>Όνομα Πατρός:                                                       | ών<br>Παπαδόπουλος<br>Κωνσταντίνος              | Όνομα:<br>Άνευ Πατρός:                                  | Γεώργιος<br>Όχι      |              | Άνευ Ονόματος:<br>Όνομα Μητρός:                                                                 | Όχι       |
| τήσεις Προβολές Εγγραφι<br>1) 03/12/2021 13:15<br>Επώνυμο:<br>Όνομα Πατρός:<br>Έτος Γέννησης:                                    | ών<br>Παπαδόπουλος<br>Κωνσταντίνος<br>1963      | Όνομα:<br>Άνευ Πατρός:<br>ΑΜΚΑ:                         | Γεώργιος<br>Όχι      |              | Άνευ Ονόματος:<br>Όνομα Μητρός:<br>Κωδικός Πολίτη:                                              | Όxt       |
| τήσεις Προβολές Ενγραφι<br>1) 03/12/2021 13:15<br>Επώνυμο:<br>Όνομα Πατρός:<br>Έτος Γέννησης:<br>Πολίτες:                        | ών<br>Παπαδόπουλος<br>Κωνσταντίνος<br>1963<br>4 | Όνομα:<br>Άνευ Πατρός:<br>ΑΜΚΑ:<br>Ληξιαρχικές Πράξεις: | Γεώργιος<br>Όχι      | E            | Άνευ Ονόματος:<br>Όνομα Μητρός:<br>Κωδικός Πολίτη:<br>γγραφές Δημοτολογίου:                     | 'Охі<br>0 |
| ιήσεις Προβολές Ενγραφι<br>1) 03/12/2021 13:15<br>Επώνυμο:<br>Όνομα Πατρός:<br>Έτος Γέννησης:<br>Πολίτες:<br>2) 03/12/2021 13:14 | ών<br>Παπαδόπουλος<br>Κωνσταντίνος<br>1963<br>4 | Όνομα:<br>Άνευ Πατρός:<br>ΑΜΚΑ:<br>Ληξιαρχικές Πράξεις: | Γεώργιος<br>Όχι<br>Ο | E            | Άνευ Ονόματος:<br>Όνομα Μητρός:<br>Κωδικός Πολίτη:<br>γγραφές Δημοτολογίου:<br>Activate Windows | Охі<br>0  |

Μητρώο Πολιτών / Αυτεπάγγελτες Αναζητήσεις / Προβολή Αυτεπάγγελτης Αναζήτησης

Εικόνα 12: Προβολή εγγραφής αυτεπάγγελτης αναζήτησης

Στην υποκαρτέλα των στοιχείων αναζήτησης ο χρήστης μπορεί να δει όλες οι αναζητήσεις για τις εγγραφές του προσώπου τις οποίες εκτέλεσε στα πλαίσια της συγκεκριμένης αυτεπάγγελτης αναζήτησης καθώς και τα κριτήρια που χρησιμοποίησε. Πιο αναλυτικά, εμφανίζεται η ημερομηνία και ώρα της αναζήτησης, τα φίλτρα όπως δόθηκαν ως ορίσματα και το πλήθος των εγγραφών που εμφανίστηκαν στα αποτελέσματα ανά ενότητα.

| ιζητήσεις | Προβολές Εγγραφώ | IV .         |                      |          |                        |     |  |
|-----------|------------------|--------------|----------------------|----------|------------------------|-----|--|
| 1) 03/1   | 2/2021 13:15     |              |                      |          |                        |     |  |
|           | Επώνυμο:         | Παπαδόπουλος | Όνομα:               | Γεώργιος | Άνευ Ονόματος:         | Όxι |  |
|           | Όνομα Πατρός:    | Κωνσταντίνος | Άνευ Πατρός:         | Oxi      | Όνομα Μητρός:          |     |  |
|           | Έτος Γέννησης:   | 1963         | AMKA:                |          | Κωδικός Πολίτη:        |     |  |
|           | Πολίτες:         | 4            | Ληξιαρχικές Πράξεις: | 0        | Εγγραφές Δημοτολογίου: | 0   |  |
| 2) 03/1   | 2/2021 13:14     |              |                      |          |                        |     |  |
|           | Επώνυμο:         | Παπαδόπουλος | Όνομα:               | Γεώργιος | Άνευ Ονόματος:         | Όχι |  |
|           | Όνομα Πατρός:    | Κωνσταντίνος | Άνευ Πατρός:         | ΰxũ      | Όνομα Μητρός:          |     |  |
|           | Έτος Γέννησης:   | 1968         | AMKA:                |          | Κωδικός Πολίτη:        |     |  |
|           | Πολίτες:         | 10           | Αηξιαρχικές Πράξεις: | 0        | Εννοαφές Δημοτολογίου: | 2   |  |

Εικόνα 13: Λίστα κριτηρίων αναζήτησης

Στην υποκαρτέλα της προβολής εγγραφών εμφανίζονται όλες οι καρτέλες εγγραφών τις οποίες ο χρήστης πρόβαλε στην οθόνη του. Αναλυτικότερα εμφανίζεται η ημερομηνία και ώρα προβολής και ένα περιγραφικό στοιχείο που δείχνει τα βασικά στοιχεία της καρτέλας που έγινε προβολή από το χρήστη.

| Αναζητήσεις | Προβολές Εγγραφών |                                                               |
|-------------|-------------------|---------------------------------------------------------------|
| A/A         | Ημ/νία Προβολής   | Στοιχεία Εγγραφής                                             |
| 1           | 03/12/2021 13:20  | Εγγραφή Δημοτολογίου - Κατερίνης 27931/1                      |
| 2           | 03/12/2021 13:18  | Λ.Π. Γάμου - Κατερίνης 166/2/2009 - Ημ: 19/08/2009            |
| 3           | 03/12/2021 13:17  | Πολίτης - Παπαδόπουλος Γεώργιος (Κωνσταντίνος) - 561754586510 |
| 4           | 03/12/2021 13:17  | Πολίτης - Παπαδόπουλος Γεώργιος (Κωνσταντίνος) - 532554448367 |
| 5           | 03/12/2021 13:17  | Πολίτης - Παπαδόπουλος Γεώργιος (Κωνσταντίνος) - 815754215250 |
| 6           | 03/12/2021 13:17  | Πολίτης - Παπαδόπουλος Γεώργιος (Κωνσταντίνος) - 815754215250 |
| 7           | 03/12/2021 13:16  | Πολίτης - Παπαδόπουλος Γεώργιος (Κωνσταντίνος) - 582358065016 |
| 8           | 03/12/2021 13:16  | Πολίτης - Παπαδόπουλος Γεώργιος (Κωνσταντίνος) - 561754586510 |

Εικόνα 14: Ιστορικό προβολής εγγραφών

### Κινήσεις Δημοτολογίου που περιλαμβάνονται στην αυτεπάγγελτη αναζήτηση

Παρακάτω αποτυπώνονται οι κινήσεις Δημοτολογίου που περιλαμβάνονται κατά την αυτεπάγγελτη αναζήτηση όπως συμφωνήθηκαν με το ΥΠΕΣ :

- Ανάκληση Διαγραφής
- Ανάκληση πιστοποιητικού εγγυτέρων
- Διόρθωση εγγραφής και δημιουργία Πολίτη
- Διόρθωση λανθασμένης επικάλυψης
- Διόρθωση Συνδεδεμένων Μελών Μερίδας
- Εισαγωγή αρχικής εγγραφής με δημιουργία πολίτη
- Εισαγωγή εγγραφής λόγω απόκτησης ιθαγένειας
- Εισαγωγή μέλους με δημιουργία πολίτη
- Εισαγωγή μέλους με πολιτογράφηση
- Επανακαθορισμός Μερίδας
- Επικάλυψη
- Μεταβολή Ενδεικτικής Αλλοδαπού σε Ενδεικτική Έλληνα
- Μεταβολή Ενδεικτικής Αλλοδαπού σε Κανονική
- Μεταβολή Ενδεικτικής Εγγραφής σε Κανονική
- Μεταβολή Ενδεικτικής Έλληνα σε Ενδεικτική Αλλοδαπού
- Μεταβολή Προσωπικών Στοιχείων
- Μεταβολή Στοιχείων Διαγραφής
- Μεταδημότευση
- Οριστικοποίηση εγγυτέρων
- Χειροκίνητη Μετακίνηση βάσει Ν.4600/2019